# 総合健診センターヘルチェック WEB予約手順

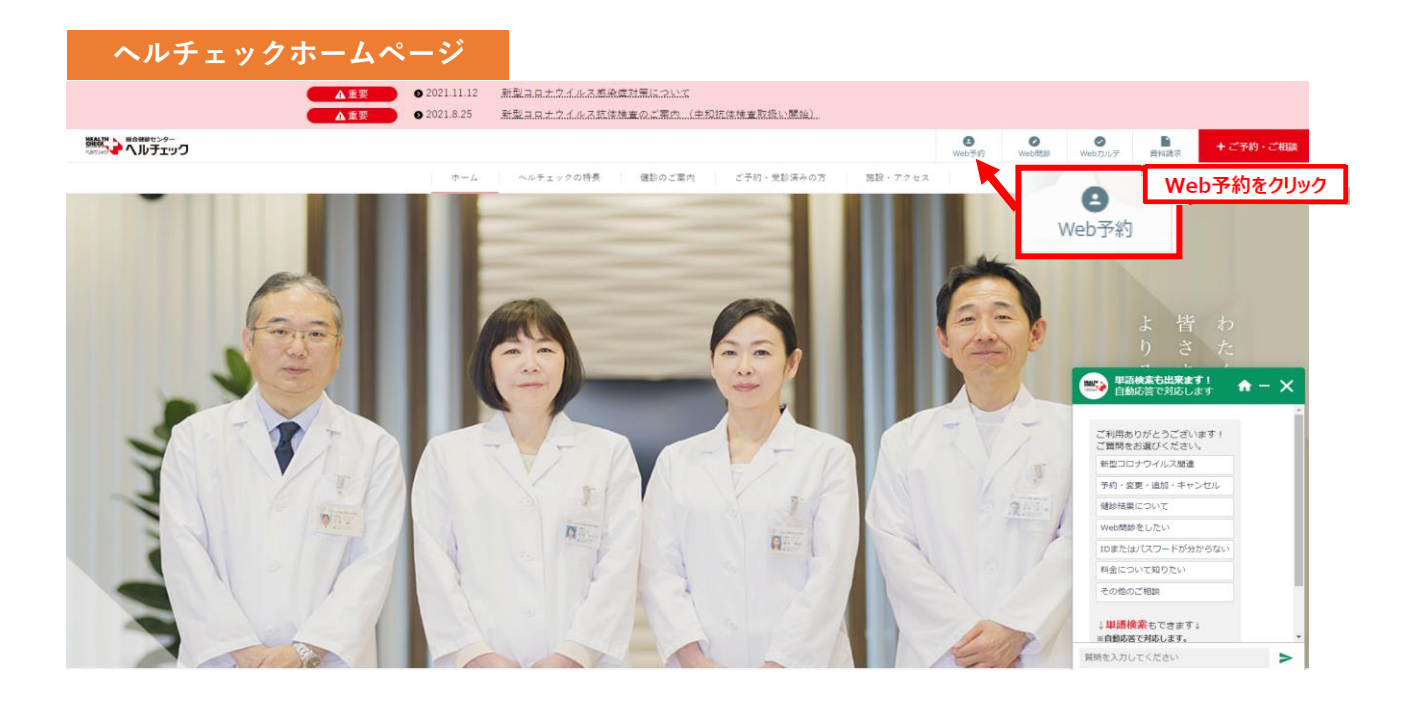

# ①ログイン画面

### 総合撮影センター ヘルチェック Web 予約 7日先~5ヶ月先までのお日にちをご予約いただけます IDでログイン ※ご契約により申込期間に制限がある場合がございます。 Web予約番号又はパスワード ◆ご予約について ・アメリル、シリマ、 国内の機構整合はWeb予約ではご予約いただけません。お電話にてお申込みください。 大助の構成性容、単等品は新聞コンロンククイルスの参照により現在ご学校、ご気違いただけません。大賞申し訳ございません。 採用、試学または貨物時間になりのにご想会される方はこちらをご確認ください。 その他、よくあるご賞覧はよちらをご参照だださい。 ログイン IDをお持ちでない方 ◆メール設定について 新規登録して進む 予約登録後、内容確認等のメールを記録いたしますので、「⊕health-check.jp」の受償設定をお願いいたします。 ※スパムメール対策等を実施している場合、「逐感メール」扱いになる可能性がございます。 インフォメーシ コンノオーション 2021/06/01 様果ゲートタワー 新規開設のお知らせ 2021/06/27 新加コロナウイルス構造(ワクテン式体検査の取扱い構始のお知らせ) 2021/0/27 時点 2015/08/04 脳MRI検査をご受診される方へ ID・パスワードがご不明な方 ID確認・パスワード再設定 ①過去にヘルチェックでご受診いただいたことがあり、 ID、PWをお持ちの方は「IDでログイン」を選択 ②初めてご受診される方は「新規登録して進む」を選択 ③ヘルチェックで受診したことがあるが、ID、PWが わからない方は、「ID確認・パスワード再設定」を選択

### ②個人情報取り扱い同意

# 

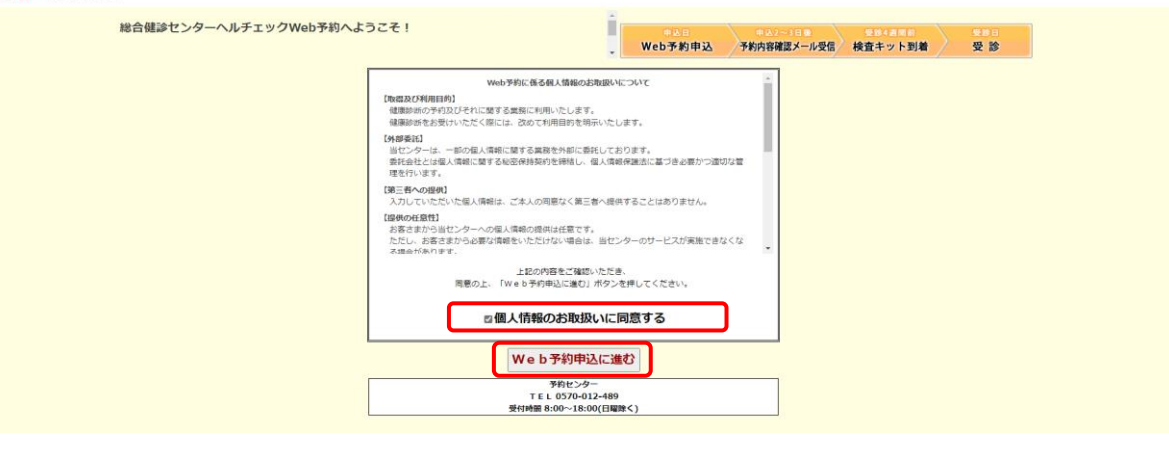

個人情報のお取り扱いに関するお知らせを確認後、 「個人情報のお取り扱いに同意する」にチェックいただき、 【Web予約申込に進む】を選択してください。

#### ③お客様情報確認 総合健診センター ヘルチェック お客様情報確認 受診コース選択 オブション選択 施設・予約日選択 料金確認 お客様情報登録 予約内容確認 $\overbrace{1}^{\text{STEP}} \rightarrow (2) \rightarrow (3) \rightarrow (3)$ 受診目的を選択してください。 健康 (1) 本人(被保険者) 平成 24 年 11 月 21 日交付 12 被保険者) 25 99 あ号 99 健康保険組合、又は事員所健康診断のの 全額個人負担による健康診断のご受診 (健康保険組合や事業所の補助がない方) 受診目的 氏 名 中野 太郎 生 年 月 日 昭和 33年 3月 3日 器 定 年 月 日 昭和 33年 3月 3日 事 表示所存地 朱京勝 素真声音(1) 健康保険証をお手元にご用意の上、以下の内容をご入力ください。 事業所名、健康保険組合名は貨幣はずにご入力ください。 【例:0\_480プラニング集代会社 / ×480プラニング(例)】 受診目的の、 「健保又は事業所の健診のご受診」を選択し、 事業所所で1ABCプラニング株式会社 お客様情報 保険者所在m 東京都中央区新川1丁目21番 保険者断引 2 99999999 東京中央会保険事務 お客様情報を入力してください。 お名前 ※必須 姓健龄 名花子 น (城市) な (ケンシン な (ケンシン な (ケンシン フリガナ ※必須 性别 ※必須 ○男性 ⑧女性 健康保険被保険者証 <sup>平成24年11月 1日</sup> 過去に受診歴のある方は、 昭和35年/1960年 マ 1 マ 月 1 マ 日 生年月日 ※必須 以前の情報が反映されていますので、 メールアドレス 米必須 aaa@aaa.co.jp 999 999 ールアドレス再入力 ※必 aaa@aaa.co.jp \*\*\*野 太郎 情報に誤りがあれば変更してください。 / 事業所(会社名) 株式会社。。 ※会社様名の入力欄には、 健康保険組合 2 保険書香号:00000000 英数字・カタカナを含め、 所在 新存計 東京都 <u>ABC プラニング株式会社</u> ●本人(被保険者) ○配偶者(被扶養者) ○家族(被扶養者) 加入者区分 3 すべて全角でご入力ください。 (半角の入力の場合、 ● 一般 ○ 任意総続 制度区分 3 正しくページが表示されなくなります。) 東京中央会保険事務所 #7 記号 1111 11 記号 · #号 4 次に進む

# ④健診コースの選択

# 総合鍵診センター

# $\begin{array}{c} \text{STEP} \\ 1 \end{array} \rightarrow \begin{array}{c} \text{STEP} \\ 2 \end{array} \rightarrow \begin{array}{c} \text{STEP} \\ 3 \end{array} \rightarrow \begin{array}{c} \text{STEP} \\ 4 \end{array} \rightarrow \begin{array}{c} \text{STEP} \\ 5 \end{array} \rightarrow \begin{array}{c} \text{STEP} \\ 6 \end{array} \rightarrow \begin{array}{c} \text{STEP} \\ 7 \end{array} \rightarrow \begin{array}{c} \text{STEP} \\ 8 \end{array}$

受診目的 健康保険組合、又は事業所健康診断のご受診

受診年度 2022 年度 2021 年度申込

# \*推設検査をご希望の場合、総合的な判定・診断を行うために、メインとして「一般提起または主演習所保証、人間ドック」の いすれかのコース型記をお願いしております。 \*推設練しておきます。 第120日、スムが2つ以上表示されている場合は、2つとも選択して次のページで内容をとて確認ください。 ご受診コースをご選択ください。 健保又は事業所の健診をご受診の方は、ご受診資格のある、 ご受診可能なすべての健診コースが表示 ご希望の目的に合い人が「クリースが表示 ご希望の目的に合い人が「クリースの時間」 2022/04/01 ~ 2022/04/01 ~ 2022/04/01 ごの時間に合い人が「クリースがあっ」 ごの時間に合い人が「クリースがあっ」 ごの時間に合い人が「クリースがあっ」 ごの時間に合い人が「クリースがあっ」 ごの時間に合い人が「クリースが表示 ご希望のコースを選択してください。

※健康保険組合の補助額内容、又は当日の受診内容によって自己負担金額が変わることがあります。

前に戻る

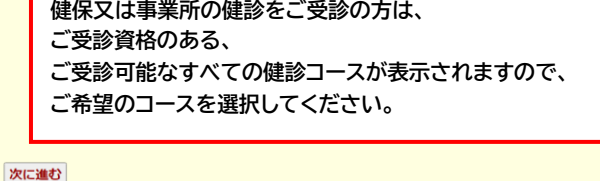

⑤選択したご受診コースの確認

# 第6回目センター Antoni レデエック RMRN 健康保険組合、又は事業所能情認知のご契約

受診年度 2022 年度

#### ※同じコースが2つ以上表示されているお客様へ。 使用保険能自体と手架所能にてそれぞれに同じコース名がある際は、手架所独自の条件がある場合がごさいますので

| 質約元                                     | 株式会社〇〇                  |  |
|-----------------------------------------|-------------------------|--|
| コース                                     | -814820 B               |  |
| 受診可能期間                                  | 2022/04/01 ~ 2022/04/30 |  |
| 28                                      |                         |  |
| <b>844317</b><br>3238                   |                         |  |
| 视力検查                                    | 0                       |  |
| (1) (1) (1) (1) (1) (1) (1) (1) (1) (1) | 0                       |  |
| 厚検査<br>371日                             | 0                       |  |
| 血液検査<br>27相                             | 0                       |  |
| 心電器検査                                   | 0                       |  |
| 制图接盘<br>271回                            | 0                       |  |
| その他                                     | 0                       |  |
| 当日のお支払い(税込)                             | 0 19                    |  |
| コース選択                                   | ∗予約する                   |  |
| コース                                     | 一般規範目                   |  |
| 鲜的元                                     | 株式会社〇〇                  |  |

> 選択されたコースが表記されますので、 確認のうえ【次に進む】をクリックしてください。 こちらの画面にない検査、又はオプション検査については、 次画面の【オプション検査のご案内】に表記されますので、 併せてお選びください。

前に戻る

次に進む

## ⑥オプション検査の選択

いのかつ やいうちょう

### と市後情報確認 受診コース選択 **オブション選択** 接近・予約日選択 料金確認 お客後情報登録 予約内容確認 予約売了 $\stackrel{(\mathrm{STEP})}{1} \rightarrow \stackrel{(\mathrm{STEP})}{2} \rightarrow \stackrel{(\mathrm{STEP})}{3} \rightarrow \stackrel{(\mathrm{STEP})}{4} \rightarrow \stackrel{(\mathrm{STEP})}{5} \rightarrow \stackrel{(\mathrm{STEP})}{6} \rightarrow \stackrel{(\mathrm{STEP})}{7} \rightarrow \stackrel{(\mathrm{STEP})}{8}$

 型が47番
 2022 年度
 型が47時
 健康保険組合、又は事業所健康診断のご受診

 HH3/HW
 一般機能 B

| ご希望のオプションを選択してください。 |               | してください   | オプション検査のご案内                                                                                                    |                                                                                                    |
|---------------------|---------------|----------|----------------------------------------------------------------------------------------------------|----------------------------------------------------------------------------------------------------|
|                     | お勧めのオブション     |          |                                                                                                    |                                                                                                    |
|                     | 68            | 料金(税込)   | 說明                                                                                                    | ボイント                                                                                                    |
|                     | 〕上部(四部)消化管XP8 | 14,300 円 | 4代約の学会を形や生活場面により、会社や声の活意となる可能<br>付があります。過去に良社や声の広意を振得され、定時的に検査<br>を受けていないがは特に注意してください。<br>食道・青・十二股間底底 (がん、満道・ボリーブ等)を調べま<br>す。(同パリウム検査)                                                                    | 発送時を火と一緒におんで胃を振らます。パリウムをおんで買の<br>粘膜にパリウムを付着させながらX線動形をします。検討中グッ<br>プを出してしまうと間づ多んでしまい、胃の延尿など接近できな<br>くなるので、検定が知っるまでケップを取得して下さい。検討<br>は400時巻いからそ点なくご覧をすが、多不同かが感察する<br>為と胃の和酸にパリウムを付着させる為に行っています。 |
|                     | ) 骨面度検査       | 2,200 円  | 立性は関連後に賃益が減少する傾向にあります。また、規度や食<br>生活などのま活計測によっては背差が減少する可能性もあります<br>ので、定時的に検査を受けていない方は冒診をお勧め扱します。<br>時の胃塩量を測定し、質相能度のチェックをします。                                                                               | 弊相しよう認証価基準を受けて、若年派人(22歳~24歳)の紀行<br>データ (YANI) から証明していぼす。特に女性は法愛や個例によ<br>り貸回度が低下しやすくなっておりますので、現状を把握するた<br>めに検査をお勧めします。                                                                         |
| •                   | )ABC検査        | 5,500 P3 | 十代期の学食生活や毛活用剤により、胃の成果になる可能付があ<br>ります。あたご胃素的や胃炎を開いて、近期に実現を受けて<br>いないがはいてはない、皮を用いた剤のであり、<br>取りたいりは気がを見たかの低します。ここちらの体質は「1.1か<br>(実用) 沖化(素水)・損点とおひざてのご気がをお知かいでしま<br>す。<br>ペプシージッ検索とどに以及検索を引い消気長のリスクを誇くま<br>す。 | 料紙類の「茶桶」具合を用べる検索(ペプシノグン検索)です。<br>茶紙が高んにおは常かんなりの中いと思われています。合わけ<br>て、青ゲビロが高なしていないの時でも使用とついます。<br>約 を行います、ビロン規以用料紙板でダーンを与え、さまざま<br>な粉板の分響金になると思われています。                                           |

# ⑦受診センター・受診日の選択

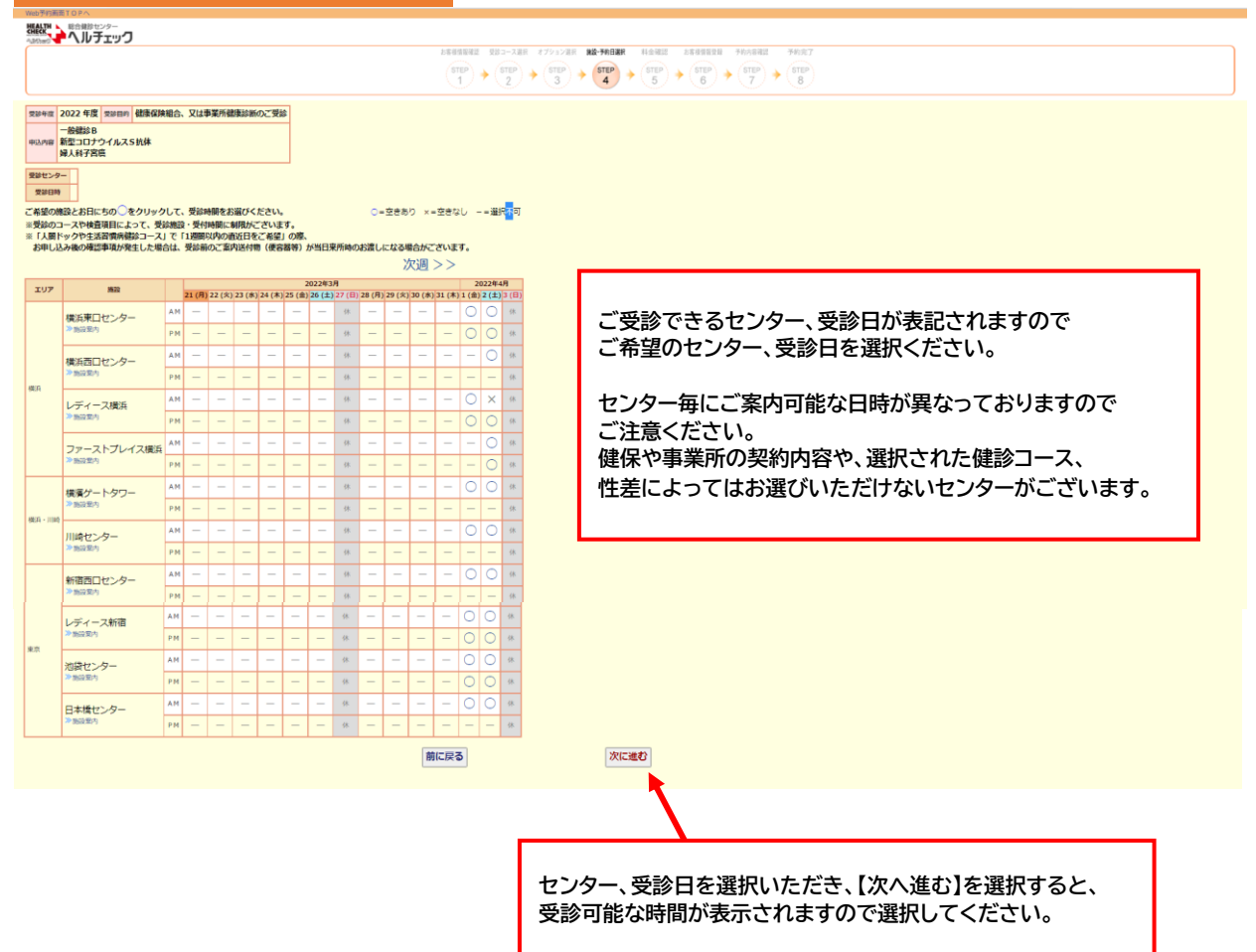

| (0  |                | 163 51 | E | ·22 + L |
|-----|----------------|--------|---|---------|
| ( ð |                |        |   | E       |
|     | / <b>~~</b> H/ |        |   |         |

3客様情報確認 受診コース選択 オブション選択 施算・予約日週択 料金確認 お客様情報登録 予約内容確認  $\begin{array}{c} (\texttt{STEP} \\ \texttt{1} \end{array} \rightarrow \begin{array}{c} (\texttt{STEP} \\ \texttt{2} \end{array} \rightarrow \begin{array}{c} (\texttt{STEP} \\ \texttt{3} \end{array} \rightarrow \begin{array}{c} (\texttt{STEP} \\ \texttt{4} \end{array} \rightarrow \begin{array}{c} (\texttt{STEP} \\ \texttt{5} \end{array} \rightarrow \begin{array}{c} (\texttt{STEP} \\ \texttt{6} \end{array} \rightarrow \begin{array}{c} (\texttt{STEP} \\ \texttt{7} \end{array} \rightarrow \begin{array}{c} (\texttt{STEP} \\ \texttt{8} \end{array} )$ 受診年度 2022 年度 受診目的 健康保険組合、又は事業所健康診断のご受診 
 一般健診 B

 申込内容
 新型コロナウイルスS抗体 婦人科子宮癌
 受診センター 横濱ゲートタワー 受診日時 2022年 4月 1日(金) ご希望の機器とお日にちの ○をクリックして、受診時間をお選びください。 □=空きおり ×=空きなし ※受診のコースや特着項目によって、受診機能・受持時間に新現所でざいます。 = 人類 =>ックやま活剤研練設コース1 で 11週間以内の適切目をご用意して、 ま 人類 =>ックやま活剤研練設コース1 で 11週間以内の適切目をご用意して、 あ = し込み後の確認単現が発生した場合は、受診術のご案内送付物(信書書等)が当日来所時のお選しになる場合がございます。 ○=空きあり ×=空きなし -=選択不可 次週 >> ご希望の受診時間をお選びください。 2022年3月 21 (月) 22 (火) 23 (水) 24 (木) 25 (金) 26 (土) 27 (日) 28 (月) 29 (火) 30 (水) 31 (木) 1 (金) 2 (土) 3 エリア 應設 
 AI (III) = 2 (AP) = 20 (AP) = 20 10:20 横浜東ロセンター 11:00 11:20 横浜西ロセンター レディース横浜 》施設電内 ファーストプレイス横浜 ≫施設集内 横濱ゲートタワー

## ⑨予約内容・料金確認

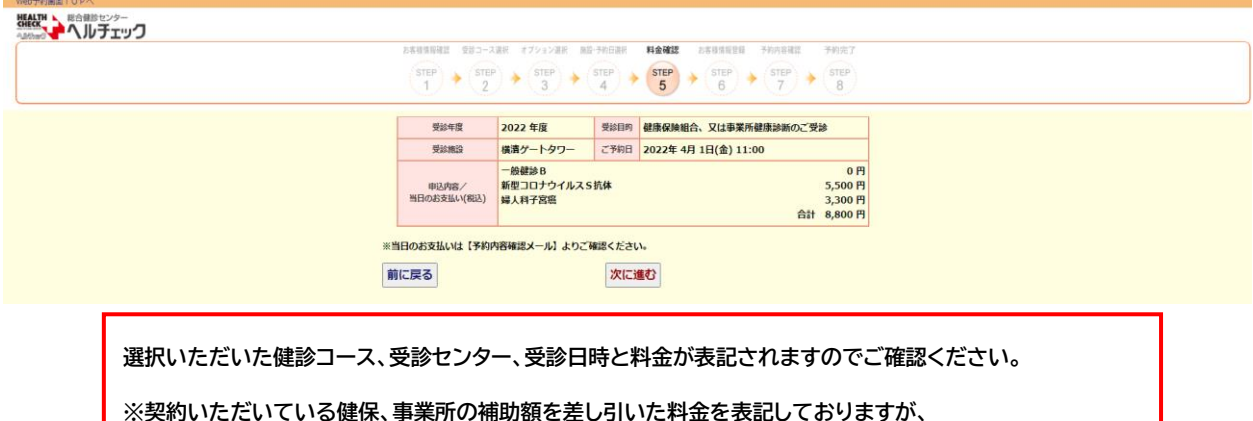

※契約いたたいている健保、事業所の補助額を差しらいた料金を表記しておりますか、 一部の健保、事業所では補助対象であるにも関わらず、標準料金の記載となっている場合がございます。 その際は、ヘルチェック予約センターより配信いたします「予約確定メール」にて健診料金について ご連絡いたします。

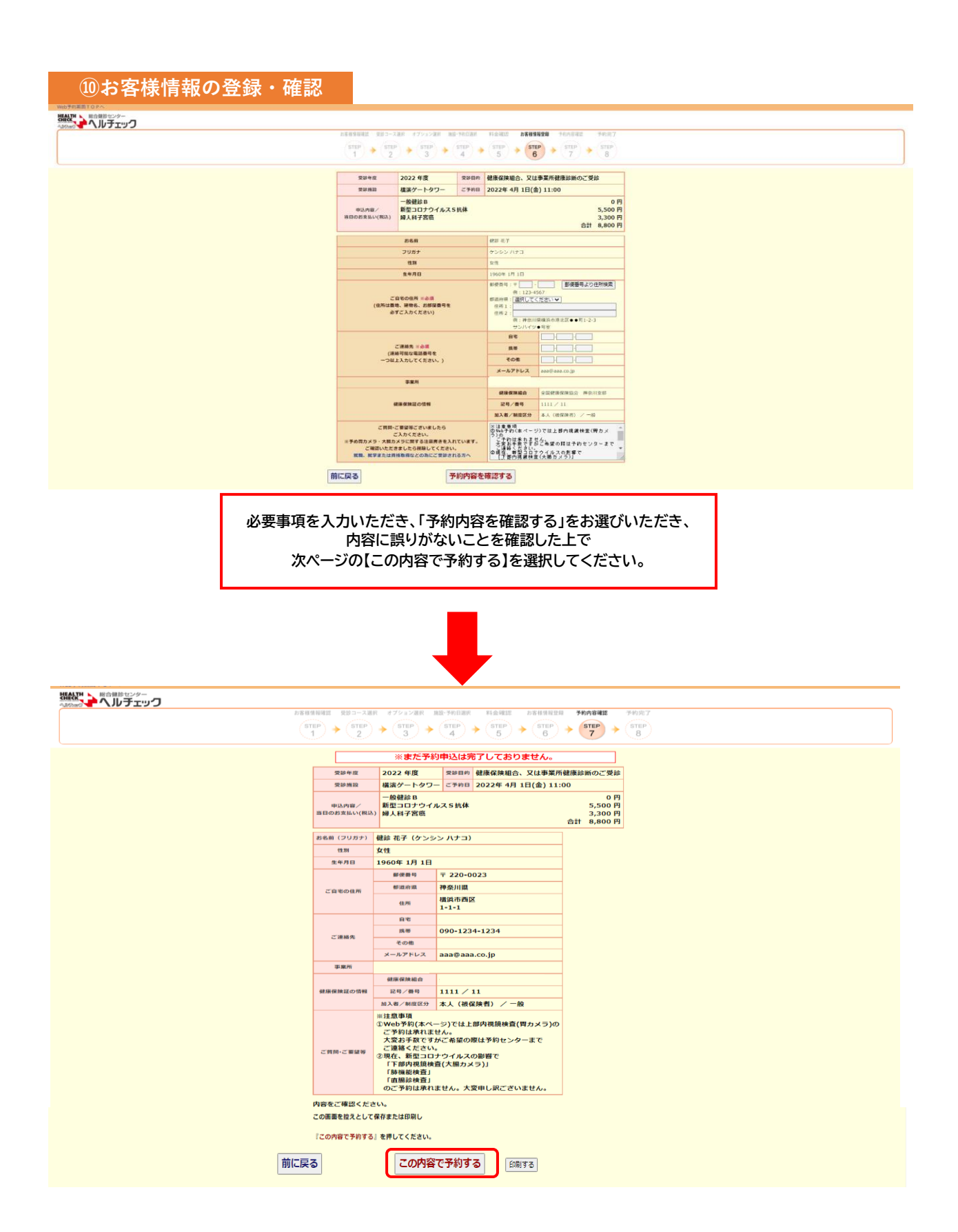

11予約完了

総合領診センター

# $\begin{array}{c} \text{step} \\ 1 \end{array} \xrightarrow{} \begin{array}{c} \text{step} \\ 2 \end{array} \xrightarrow{} \begin{array}{c} \text{step} \\ 3 \end{array} \xrightarrow{} \begin{array}{c} \text{step} \\ 4 \end{array} \xrightarrow{} \begin{array}{c} \text{step} \\ 5 \end{array} \xrightarrow{} \begin{array}{c} \text{step} \\ 5 \end{array} \xrightarrow{} \begin{array}{c} \text{step} \\ 6 \end{array} \xrightarrow{} \begin{array}{c} \text{step} \\ 7 \end{array} \xrightarrow{} \begin{array}{c} \text{step} \\ 8 \end{array} \xrightarrow{} \begin{array}{c} \text{step} \\ 7 \end{array} \xrightarrow{} \begin{array}{c} \text{step} \\ 8 \end{array} \xrightarrow{} \begin{array}{c} \text{step} \\ 7 \end{array} \xrightarrow{} \begin{array}{c} \text{step} \\ 8 \end{array} \xrightarrow{} \begin{array}{c} \text{step} \\ 7 \end{array} \xrightarrow{} \begin{array}{c} \text{step} \\ 8 \end{array} \xrightarrow{} \begin{array}{c} \text{step} \\ 7 \end{array} \xrightarrow{} \begin{array}{c} \text{step} \\ 8 \end{array} \xrightarrow{} \begin{array}{c} \text{step} \\ 7 \end{array} \xrightarrow{} \begin{array}{c} \text{step} \\ 8 \end{array} \xrightarrow{} \begin{array}{c} \text{step} \\ 8 \end{array} \xrightarrow{} \begin{array}{c} \text{step} \\ 8 \end{array} \xrightarrow{} \begin{array}{c} \text{step} \\ 8 \end{array} \xrightarrow{} \begin{array}{c} \text{step} \\ 7 \end{array} \xrightarrow{} \begin{array}{c} \text{step} \\ 8 \end{array} \xrightarrow{} \begin{array}{c} \text{step} \\ 8 \end{array} \xrightarrow{} \begin{array}{c} \text{step} \end{array} \xrightarrow{} \begin{array}{c} \text{step} \\ 8 \end{array} \xrightarrow{} \begin{array}{c} \text{step} \end{array} \xrightarrow{} \begin{array}{c} \text{step} \end{array} \xrightarrow{} \end{array} \xrightarrow{} \begin{array}{c} \text{step} \end{array} \xrightarrow{} \begin{array}{c} \text{step} \end{array} \xrightarrow{} \begin{array}{c} \text{step} \end{array} \xrightarrow{} \begin{array}{c} \text{step} \end{array} \xrightarrow{} \begin{array}{c} \text{step} \end{array} \xrightarrow{} \end{array} \xrightarrow{} \begin{array}{c} \text{step} \end{array} \xrightarrow{} \end{array} \xrightarrow{} \begin{array}{c} \text{step} \end{array} \xrightarrow{} \begin{array}{c} \text{step} \end{array} \xrightarrow{} \end{array} \xrightarrow{} \begin{array}{c} \text{step} \end{array} \xrightarrow{} \end{array} \xrightarrow{} \begin{array}{c} \text{step} \end{array} \xrightarrow{} \begin{array}{c} \text{step} \end{array} \xrightarrow{} \end{array} \xrightarrow{} \begin{array}{c} \text{step} \end{array} \xrightarrow{} \end{array} \xrightarrow{} \begin{array}{c} \text{step} \end{array} \xrightarrow{} \begin{array}{c} \text{step} \end{array} \xrightarrow{} \end{array} \xrightarrow{} \begin{array}{c} \text{step} \end{array} \xrightarrow{} \end{array} \xrightarrow{} \begin{array}{c} \text{step} \end{array} \xrightarrow{} \end{array} \xrightarrow{} \begin{array}{c}$

### 予約を受付けました。

【自動配信メール】を送信しました。届かない場合は必ずご連絡ください。

予約センター TEL 0570-012-489 受付時間 8:00~18:00(日曜除く)

2~3日後、【予約内容確認メール】をお送りします。

ご利用ありがとうございました。

お問い合わせ用の<u>Web予約番号</u>は下記の通りです。

# [000000000

※Web予約番号をお控えください。

Web予約Topへ戻る

ご予約受け付け後、翌々日までに【総合健診センターヘルチェック予約内容確認(自動配信)】 メールを設定いただいたメールアドレスに送信いたします。

内容の相違や変更があれば下記予約センターまでお問合せください。 また、健診受診日の1週間前に事前のWeb問診入力のお願いメールの送信をいたしますので、 ご入力をお願いいたします。

※事前に事業所より配信不可の指示をいただいている場合は送信いたしません。 尚、当センターではWebカルテ(Web上で健診結果の確認)や健康に役立つ様々な情報をホームページ、 LINE、facebookで発信しておりますので、こちらも日々の健康管理にお役立てください。 ※ヘルチェックホームページ上のチャットボットからの質問も受け付けております。

> 【予約センター】※日曜日、年末年始を除く月~土 8:00~18:00 ・TEL:0570-012-489 ・MAIL :reservation-center@health-check.jp